# 如何将店铺的消息分配给特定的客服?

使用主账号在子母账号平台如下操作:

### 1、第一步 创建客服角色

| Shopee   子帐户平台 |           |                                            |         |
|----------------|-----------|--------------------------------------------|---------|
| 第69团队<br>成员    | 角色 2/20   |                                            | 2、添加新角色 |
| 御商             | 角色        | 描述                                         | 行动      |
| ■ 我的商店 ■ 聊天分配  | 管理员       | 进入卖家中心和卖家网络聊天室,可以使用全部平台。                   | 查看详情    |
| 聊天分配<br>表现数据   | 零生商       | 零售商拥有通往我的商品,行销中心,和我的分类部分的完全权限。             | 查看详情    |
| 活动日志           | 全储管理员     | 仓储管理员仅拥有通往我的销售部分的完全权限。                     | 查看详情    |
|                | <b>NA</b> | 财务仅有通往所有卖家中心部分的完全权限,除了我的数据和设定部分。           | 查看详情    |
| 菜家中心 >         | 制天智服      | 聊天客觀拥有通往网聊的完全权限,并仅有通往我的商品和我的銷售部分的权限。<br>限。 | き 査査洋博  |
|                | 容服        |                                            | 查看详情 删除 |
|                | 聊天會服      |                                            | 查看详情 删除 |

也可以直接使用系统默认设定的"聊天客服"角色,该角色的权限是系统设置好的。

| Shopee   子帐户平台 |                                                                                                    |  |
|----------------|----------------------------------------------------------------------------------------------------|--|
| 角色 > 添加新角色     |                                                                                                    |  |
| 角色             | 在30个字母内设定角色合字                                                                                                    |  |
| yaka<br>权限详确   |                                                                                                    |  |
|                | <ul> <li>(第間四次組得)</li> <li>(第間四次組得)</li> <li>(第四次相)</li> <li>(第四次相)</li> <li>(第四次第4)</li> <li>(第四次第4)</li> <li>(第四次第4)</li> <li>(第四次第4)</li> <li>(第四次第4)</li> <li>(第四次第4)</li> </ul> |  |
|                |                                                                                                    |  |

#### 创建角色时,根据实际需求,勾选角色权限。

注意:在选择权限时,务必要勾选"使用shopee网聊"以及"编辑订单权限",否则该角色不能登录 网聊工具

## 2、 第二步 添加成员

| Shopee   3 M                                                                                                    | 行平台                                                                                                    |                    | - 20 COVERED A             |
|----------------------------------------------------------------------------------------------------|----------------------------------------------------------------------------------------------------|--------------------|----------------------------|
| <ul> <li>第89日0人</li> <li>成果</li> <li>市金</li> <li>第20間違</li> <li>第20間違</li> <li>第59配</li> <li>第59配</li> <li>第59配</li> <li>第59配</li> <li>第50配</li> <li>第60版中</li> <li>美容市心 &gt;</li> </ul> | 成员 2/100<br>全部状态 全部病色<br>上代与已被暂停的成员 2<br>(2) 本部1<br>(2) 本部2                                                                                    | *<br>#82<br>#87.83 | ● 派数 +   ¥始<br>• 派数 +   ¥始 |
| <mark>⑤</mark> Shopee   子帐户平台                                                                                                    |                                                                                                    |                    | - 2010 Process Co.         |
| 成员 > 创建成员                                                                                                    |                                                                                                    |                    |                            |
| And<br>B<br>S<br>S<br>S<br>S<br>S                                                                                                    | <ul> <li>基本资料</li> <li>2 权限</li> <li>基本资料</li> <li>3 基本资料</li> <li>3 基本资料</li> <li>3 基本资料</li> <li>5 数据</li> <li>5 数据</li> <li>5 数据</li> </ul> |                    | + 満加和法                     |

给成员分配上一步骤设置的聊天客服的角色,多个客服可使用同一个角色。

| л¥ |                       |                                                                                                    |                                                             |                                                          |        |
|----|-----------------------|----------------------------------------------------------------------------------------------------|-------------------------------------------------------------|----------------------------------------------------------|--------|
|    | 28. > 创建成员<br>3. 基本资料 | 添加商店                                                                                                    |                                                             | ×                                                        |        |
|    | 角色                    | Image: Series of the series of the serie | 印尼<br>泰国<br>马来西亚<br>印尼<br>马来西亚<br>印尼<br>印尼<br>王<br>神疾<br>越南 | 10<br>10<br>10<br>10<br>10<br>10<br>10<br>10<br>10<br>10 | + 添加問題 |

## 分配客服负责的店铺

#### 3、聊天分配

在完成前两步后,客服只能登录所负责店铺的网聊工具,但接收不到信息,需要在聊天分配里设 置信息的接收。

| Shopee   子帐户平台   |                         |      |                         |      |
|------------------|-------------------------|------|-------------------------|------|
| 式的因此<br>成员<br>命令 | 聊天分配<br>将醫戶演員分发绝不同的實驗成员 |      |                         |      |
| 👕 我的商店           | 全部状态  ▼                 |      |                         |      |
| 副 聊天分配           | 商店名称                    | 地区   | 状态                      | 行动   |
| 聊天分配<br>表现数据     | etherealm1.id           | 印尼   | 。 已关闭                   | 查看详情 |
| 活动日志             | 🛞 For your beauty       | 印尼   | 。 已关闭                   | 查看详情 |
|                  | licissitude.my          | 马来西亚 | 。 已关闭                   | 查看详情 |
| 奠家中心 >           | ethereal.my             | 马来西亚 | 。 已关闭                   | 查看详情 |
|                  | CTBABY                  | 马来西亚 | 。 已关闭                   | 查看详情 |
|                  | (2) vicissitude.ph      | 菲律宾  | <ul> <li>已开启</li> </ul> | 查看详情 |
|                  | 🔮 ethereal.ph           | 菲律宾  | 。 已关闭                   | 查看详情 |
|                  | 🚯 Man Up                | 非律宾  | 。 已关闭                   | 查看详情 |

| S Shopee   子帐户平台                                           |                                                         | 1000000000 |  |
|------------------------------------------------------------|---------------------------------------------------------|------------|--|
| 我的团队<br>成员<br>角色。                                          | W天分配                                                    |            |  |
| <ul> <li></li></ul>                                        | 分配的群组 设定<br>聊天分配<br>请确保您的分配排组至少分配了一位成员,否则聊天分配将被禁用       |            |  |
| <ul> <li>活动日志</li> <li>説が9紙户</li> <li>実家中心 &gt;</li> </ul> | +<br>578748                                             |            |  |
|                                                            | 2. 在聊天分配中包括主帐户 不要 ▼<br>主帐户无法收到客户的私用、但可以建收从其他团队的成员转发的讯息。 |            |  |

# 首先选择需要分配聊天的店铺,把聊天分配的开关打开,然后点击"新群组"

| 聊天分配                                              | 2019121                                              |        |                 |                          |  |
|---------------------------------------------------|------------------------------------------------------|--------|-----------------|--------------------------|--|
|                                                   | 1 群组名称                                               | 2 添加成员 | - 3 聊天来源        |                          |  |
|                                                   | 群组名称                                                 |        |                 |                          |  |
|                                                   | ● 售前客服                                               |        |                 |                          |  |
|                                                   | 6后客服                                                 |        |                 |                          |  |
|                                                   | 十一回建新群组                                              |        |                 |                          |  |
|                                                   |                                                      | 取消     | 5—毋             |                          |  |
|                                                   |                                                      |        |                 |                          |  |
|                                                   |                                                      |        |                 |                          |  |
|                                                   |                                                      |        |                 |                          |  |
|                                                   |                                                      |        |                 |                          |  |
| 设置群组名称                                            |                                                      |        |                 |                          |  |
| 设置群组名称<br><mark>的</mark> Shop                     | ee   子账户平台-                                          |        |                 |                          |  |
| 设置群组名称<br><mark>會</mark> Shop                     | 98 一子帐户平台                                            |        |                 |                          |  |
| 设置群组名称<br><mark>會</mark> Shopu<br><sup>聊天分配</sup> | ee   子账户平台<br>新群组<br>① 群组名称 ——                       | 2 添加成员 | • 聊天来源          |                          |  |
| 设置群组名称<br><mark>國</mark> Shope<br><sup>聊天分面</sup> | ee   子帐户平台<br>新群组<br>1 詳组名称 —<br>Q.成员名称              | ② 添加成员 | • 聊天来源          | <ul> <li>添加成员</li> </ul> |  |
| 设置群组名称<br><mark>會 Shop</mark>                     | ee   子帐户平台<br>> 新群祖<br>① 群組名称<br>Q 成员名称<br>区 成员名称    | 2 添加成员 | ③ 聊天来源          | <ul> <li>添加成员</li> </ul> |  |
| 设置群组名称<br>ⓒ Shope                                 | ee   子帐户平台<br>新群組<br>① 群組名称<br>Q 成员名称<br>図 成员名称<br>図 | 2 添加成员 | 3 聊天来源<br>分配的群组 | 添加成员                     |  |

将第二步中添加的成员添加到群组

| Shopee   子帐户平台                       |                                             | Charles and a                   |  |
|--------------------------------------|---------------------------------------------|---------------------------------|--|
| 聊天分配 > 新群组                           |                                             |                                 |  |
| 1 群组名称 —                             | 2 添加成员                                      | 3 聊天来源                          |  |
| <ul> <li>○ 読</li> <li>○ 読</li> </ul> | 8品详情页面<br>総決点商品計模页面的信息<br>総決相好単页面的信息<br>上一步 | <complex-block></complex-block> |  |

设置消息来源,此处设置的是客服将会接收的信息的来源,例如:只勾选了"商品详情页面",客 服只能收到来源于这个页面的消息,来源于"订单页面"的消息不会分配给该客服。

以上三步设置成功后,客服用子账号登录网聊工具即可处理所负责店铺的消息。